## PART 01 渠道前端H5页面提交入驻申请,流程指引说明

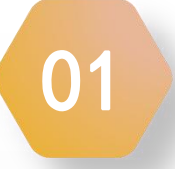

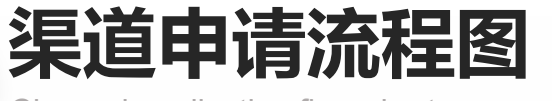

Channel application flow chart

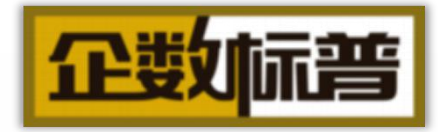

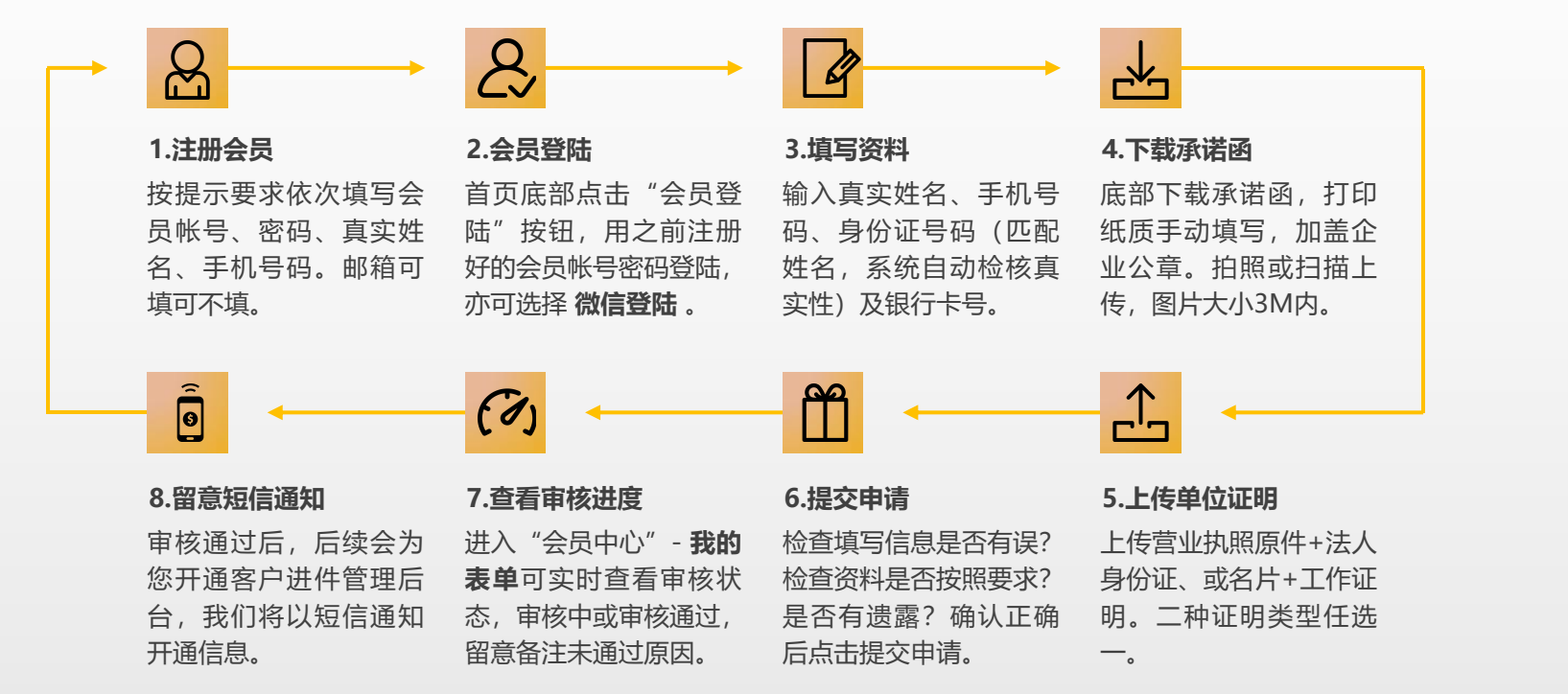

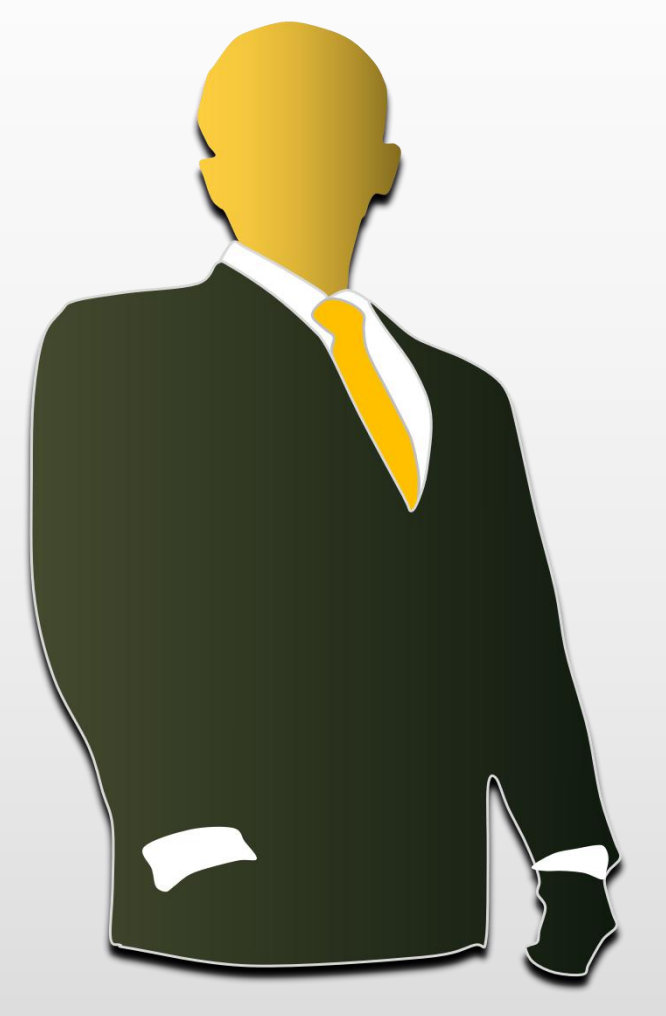

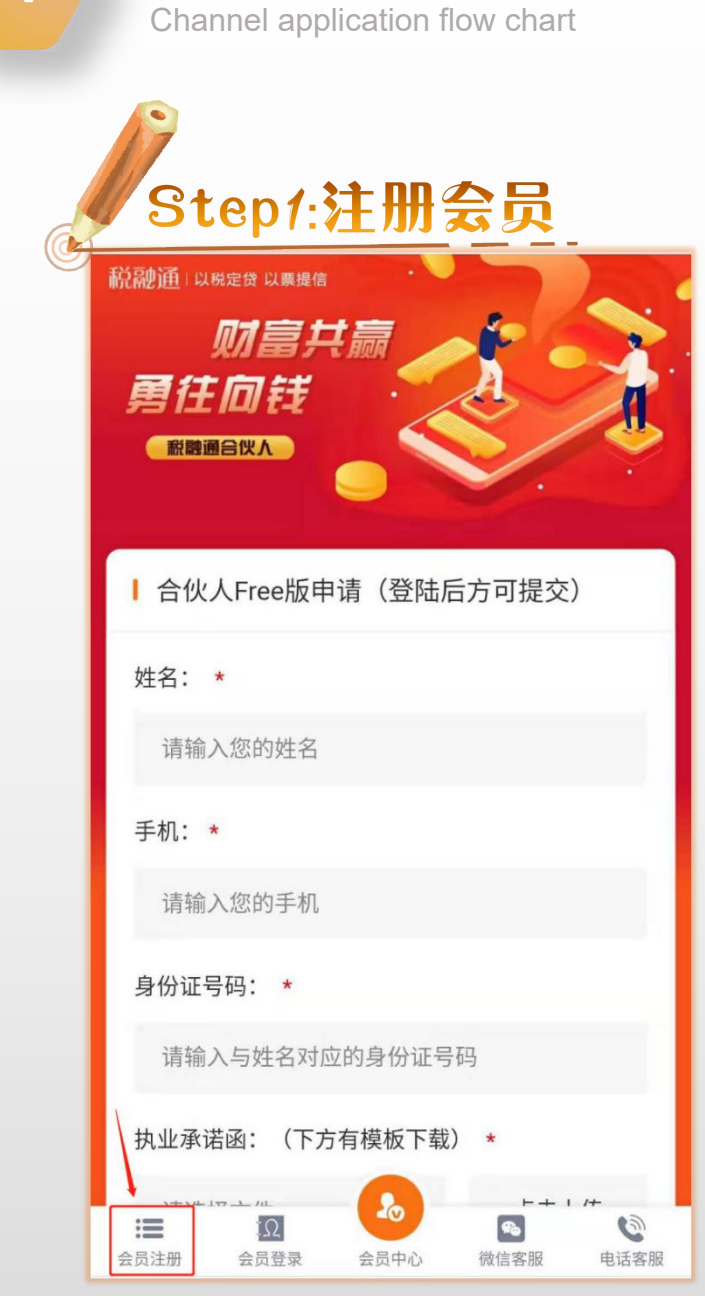

渠道申请流程图

01

| × 会员注 | 册 – 税融通合伙人    |          |
|-------|---------------|----------|
| <     | 会员注册          |          |
| 手机    | 13322211000   | +86 ~    |
| 验证码   | 168208        | 重新获取(56) |
| 密码    |               |          |
| 密码    | 🖌             |          |
| 姓名    | 林欣融           |          |
| 邮箱    | 501614@qq.com |          |

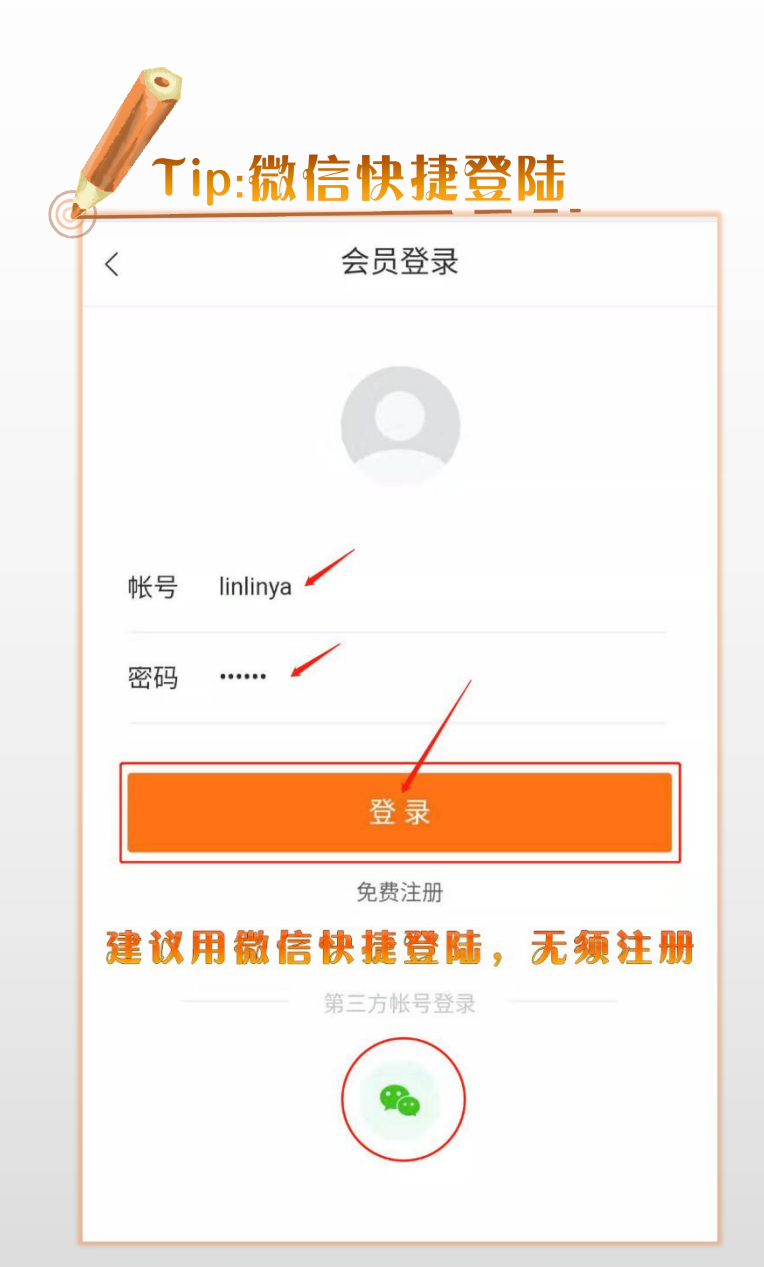

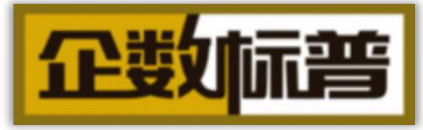

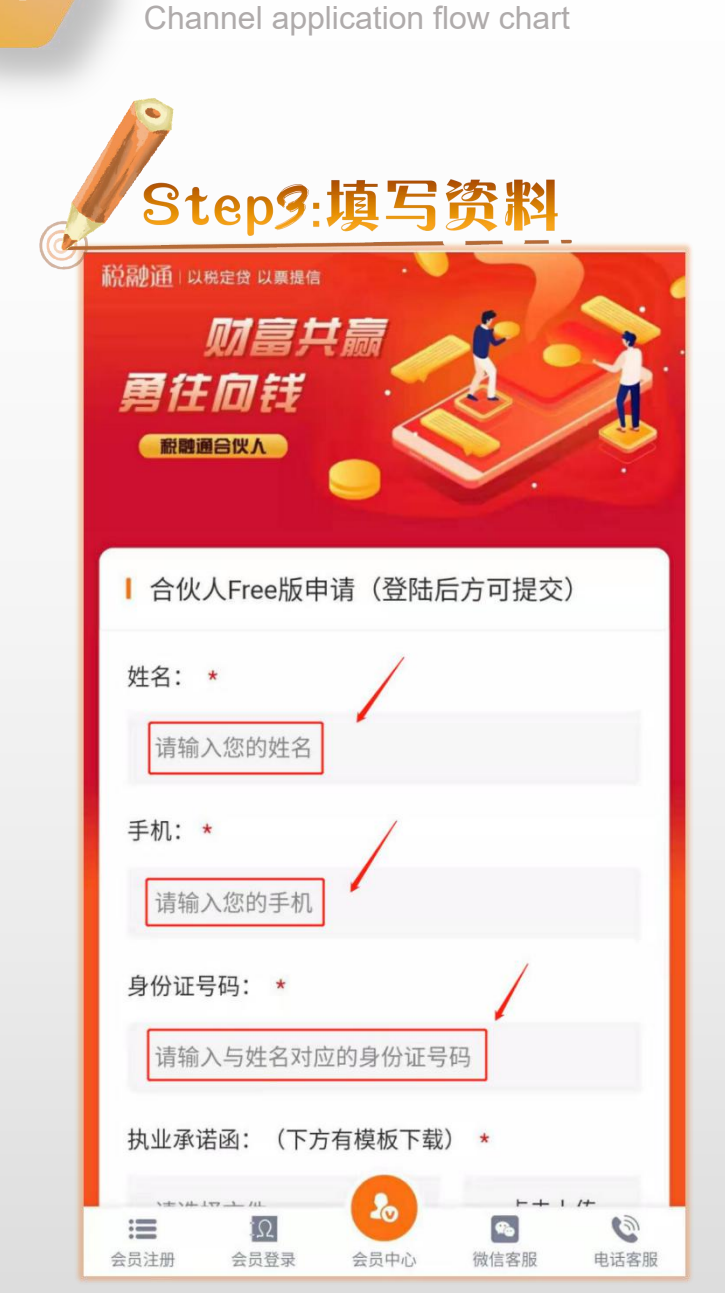

渠道申请流程图

| Step4:下载,                                               | 上传                 |
|---------------------------------------------------------|--------------------|
| 执业承诺函: (下方有模板下载)                                        | *                  |
| null48ec7a86a507737b.jp                                 | 点击上传               |
| 单位证明: *                                                 | /                  |
| null48ec7a86a507737b.jp                                 | 点击上传               |
| 单位证明类型(② 文件上传成                                          | 功 <sup>长图)</sup> * |
| <ul> <li>■ 营业执照原件+法人身份证</li> <li>● 个人名片+工作证明</li> </ul> |                    |
| 验证码                                                     |                    |
| 请输入验证码                                                  | SOUA               |
| 提交申请                                                    |                    |
| 资料下载                                                    |                    |
| <b>执业承诺书.docx</b><br>18.89KB                            | (A)                |
|                                                         | 6                  |

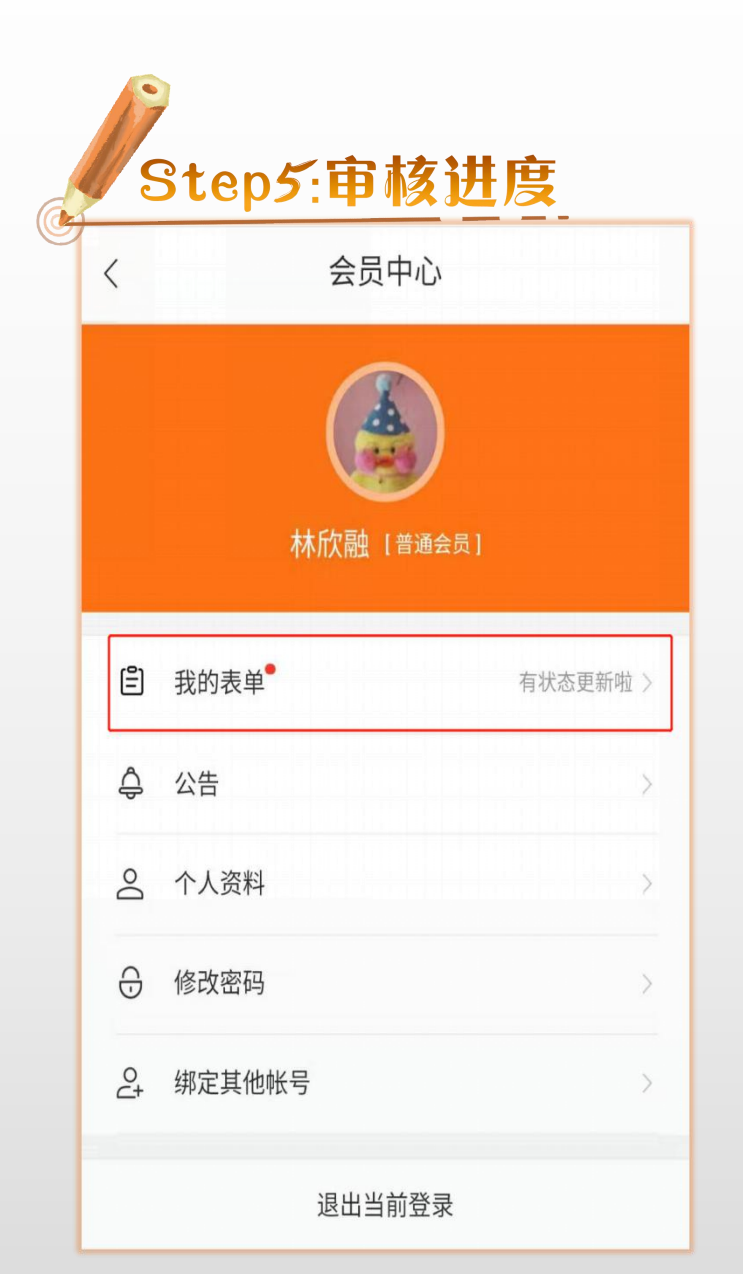

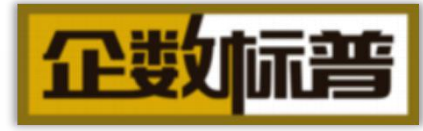